|                                                                                                    |                                                                                      | a da Anaia Alàura               |                                                        |  |
|----------------------------------------------------------------------------------------------------|--------------------------------------------------------------------------------------|---------------------------------|--------------------------------------------------------|--|
| the same of                                                                                             | Consistence :                                                                        |                                 |                                                        |  |
|                                                                                                    | Consignes :                                                                          |                                 |                                                        |  |
| Creer une piece courte comprenant :                                                                     |                                                                                      |                                 |                                                        |  |
|                                                                                                    | - Une nappe sonore (des fichiers vous                                                | sont proposes dan               | is le sous-dossier « Nappes » dans le                  |  |
|                                                                                                    | dossier « universalsoundbank.com »                                                   |                                 |                                                        |  |
|                                                                                                    | - Un ou des bruitages urbains dont les                                               | s entrées seront c              | décalées ou séparées (dossiers « Sons                  |  |
|                                                                                                    | courts » dans le dossier « universalsoundbank.com ».                                 |                                 |                                                        |  |
|                                                                                                    | - Un poème enregistré (lecture en entier ou quelques fragments, à votre convenance). |                                 |                                                        |  |
|                                                                                                    | Manipulations : copier, coller, générer c                                            | les silences, déplo             | acer des parties sélectionnées,                        |  |
|                                                                                                    | exporter au format mp3.                                                              |                                 |                                                        |  |
| 1) Double-cli                                                                                           | quer sur <b>l'icône Audacity</b> .                                                   |                                 | Audac                                                  |  |
| 2) La page vide affichée, cliquer sur :                                                                 |                                                                                      |                                 | Fichier                                                |  |
| - Fichier - E                                                                                           | nregistrer le projet sous - nommer le t                                              | fichier                         |                                                        |  |
| nomclasse+1                                                                                             | a ville (exemple : untel-5A-la ville) - puis                                         | enregistrer                     |                                                        |  |
| dans Musiqu                                                                                             | e - Mes devoirs.                                                                     |                                 | Nouveau                                                |  |
| -                                                                                                    |                                                                                      |                                 | Ouvrir                                                 |  |
| Ne fermez plus le projet ouvert jusqu'à la fin de votre travail.                                        |                                                                                      |                                 | Fermer                                                 |  |
| Par la suite,                                                                                           | vous devrez juste cliquer :                                                          |                                 | Enregistrer le projet                                  |  |
| Projet - enr                                                                                            | registrer le projet (et non le projet « so                                           | us »).                          | Enregistrer le projet sous                             |  |
| 2) Durauch a-                                                                                           |                                                                                      | ,<br>                           |                                                        |  |
| 3) Branchez                                                                                             | le casque micro pour enregistrer                                                     | Les doutors :                   | Norma internet                                         |  |
| votre voix (                                                                                            | vert a gauche, rose a droite):                                                       | - rouge : demar                 | rer l'enregistrement.                                  |  |
| Audacity                                                                                                |                                                                                      | - violet (fleche                | e vers gauche) : repartir en debut de                  |  |
| Fichier Edition Affichage Projet Générer Effet Analyse Aide piste.                                      |                                                                                      |                                 |                                                        |  |
| T Z Ø                                                                                                   | EN EN EN EN EN EN                                                                    | – violet (flèche                | - violet (flèche vers droite) : aller en fin de piste. |  |
|                                                                                                    | ₩) ►) ●) ■) ■) ₩)                                                                    | - vert : écouter (play)         |                                                        |  |
| - 1.0                                                                                                   | 010 1.0 2.0 3.0                                                                      | - jaune : stop.                 |                                                        |  |
|                                                                                                    | ······································                                               |                                 |                                                        |  |
|                                                                                                    |                                                                                      | _                               |                                                        |  |
|                                                                                                    |                                                                                      |                                 |                                                        |  |
| Les i <b>cônes (I</b>                                                                                   | h <b>aut-parleur et micro)</b> vous                                                  |                                 |                                                        |  |
| permettront                                                                                             | de <b>régler le volume sonore</b> .                                                  | 6,0 7,0 8,0 9,0 10,0            |                                                        |  |
|                                                                                                    |                                                                                      |                                 |                                                        |  |
| 4) Cliquez F                                                                                            | dition - Préférences - E/S Audio - Péri                                              | nhérique (micro)                |                                                        |  |
| - il faut que                                                                                           | la case lecture des autres nistes nenda                                              | nt l'enregistreme               | ent d'une nouvelle soit cochée dans                    |  |
| cette fenêtr                                                                                            | na case <b>cectare des dantes pistes penda</b>                                       |                                 |                                                        |  |
| 5) Vénifiez                                                                                             | c.<br>la volume d'annacistnement                                                     |                                 |                                                        |  |
| J) Vennez                                                                                               | ver la boutan nouse et annacistanz vetre                                             | , noòma                         |                                                        |  |
| - Appuyez s                                                                                             | sur le bouton rouge et enregistrez volta                                             | e poeme.<br>Ito cours formo d'o | ndo                                                    |  |
| Le son enreg                                                                                            | istre sinscrit automatiquement sur la pis                                            |                                 | nue.                                                   |  |
| - Réécoutez (bouton violet au début, puis bouton vert).                                                 |                                                                                      |                                 |                                                        |  |
| Si le résultat ne convient pas :                                                                        |                                                                                      |                                 |                                                        |  |
| - pour supprimer une piste, il suffit de cliquer sur la croix (en haut à gauche du nom de la piste).    |                                                                                      |                                 |                                                        |  |
| - pour ettac                                                                                            | cer une partie de la piste, cliquer en mo                                            | untenant la souri               | s puis pour selectionner le passage                    |  |
| <b>a ettacer</b> , p                                                                                    | uis ciiquer sur Edition - effacer la sélec                                           | TION.                           |                                                        |  |
| 6) - Ouvrez                                                                                             | deux nouvelles pistes (cliquer : Projet                                              | - nouvelle piste                | audio).                                                |  |
| Vous allez tripler le volume de votre voix.                                                             |                                                                                      |                                 |                                                        |  |
| - Sélectionner la piste de votre enregistrement en cliquant et en maintenant la souris puis en glissant |                                                                                      |                                 |                                                        |  |
| jusqu'à la fin de l'enregistrement.                                                                     |                                                                                      |                                 |                                                        |  |
| Cliquer <b>Edit</b> i                                                                                   | ion – Copier puis placer votre souris da                                             | ns la nouvelle pis <sup>.</sup> | te - cliquer Edition - Coller.                         |  |
| Renouveler o                                                                                            | cette action sur la 3° piste.                                                        |                                 |                                                        |  |
|                                                                                                    |                                                                                      |                                 |                                                        |  |

| 2 -                                                                                                    |                                                               |
|----------------------------------------------------------------------------------------------------|---------------------------------------------------------------|
| AJOUTER DES BRUITAGES                                                                                                    | 7) Une fois les enregistrements vocaux terminés.              |
| 🍙 tests la ville                                                                                                    | - aller chercher un fichier pour inclure un ou des            |
| Fichier Edition Affichage Projet Générer Effet Analyse Ai                                                                                                    | bruitages et une nappe sonore.                                |
|                                                                                                    | - Pour cela il faut cliquer : Projet - Importer Audio - aller |
| $\begin{array}{c} \begin{array}{c} \begin{array}{c} \begin{array}{c} \end{array} \\ \end{array} \\ \end{array} \\ \end{array} \\ \end{array} \\ \begin{array}{c} \end{array} \\ \end{array} \\ \end{array} \\ \end{array} \\ \begin{array}{c} \end{array} \\ \end{array} \\ \end{array} \\ \begin{array}{c} \end{array} \\ \end{array} \\ \end{array} \\ \begin{array}{c} \end{array} \\ \end{array} \\ \end{array} \\ \begin{array}{c} \end{array} \\ \end{array} \\ \end{array} \\ \begin{array}{c} \end{array} \\ \end{array} \\ \end{array} \\ \begin{array}{c} \end{array} \\ \end{array} \\ \end{array} \\ \begin{array}{c} \end{array} \\ \end{array} \\ \end{array} \\ \begin{array}{c} \end{array} \\ \end{array} \\ \end{array} \\ \begin{array}{c} \end{array} \\ \end{array} \\ \end{array} \\ \begin{array}{c} \end{array} \\ \end{array} \\ \end{array} \\ \begin{array}{c} \end{array} \\ \end{array} \\ \end{array} \\ \begin{array}{c} \end{array} \\ \end{array} \\ \end{array} \\ \end{array} \\ \begin{array}{c} \end{array} \\ \end{array} \\ \end{array} \\ \end{array} \\ \begin{array}{c} \end{array} \\ \end{array} \\ \end{array} \\ \end{array} \\ \end{array} \\ \begin{array}{c} \end{array} \\ \end{array} \\ \end{array} \\ \end{array} \\ \end{array} \\ \end{array} \\ \begin{array}{c} \end{array} \\ \end{array} \\ \end{array} \\ \end{array} \\ \end{array} \\ \end{array} \\ \end{array} \\ \end{array} \\ \end{array} \\ \end{array} $                                                                                                    | le chercher dans le dossier « Sons courts » -                 |
|                                                                                                    | « universalsoundbank.com » – choisir un fichier son et        |
| Stéréo,44100Hz 0                                                                                                    | l'ouvrir.                                                     |
| 32-bit float<br>Muet Solo -1                                                                                                    | - Recommencer l'opération 2 fois, vous obtiendrez 3 pistes    |
| 1                                                                                                    | identiques.                                                   |
| G O <sup>D</sup> O                                                                                                    |                                                               |
| -1                                                                                                    | 8) - Pour décaler les sons sur la piste,                      |
|                                                                                                    | - cliquer sur la petite flèche dans la boîte à outils, en     |
|                                                                                                    | haut à gauche de la piste.                                    |
|                                                                                                    | Pointer la souris au début du 2° bruitage et le déplacer      |
| I Z Ø                                                                                                    | vers la droite en s'aidant des chiffres en haut de piste (1,5 |
| $\varphi \leftrightarrow \mathbf{k}$                                                                                                    | puis 3).                                                      |
|                                                                                                    | (Pour plus de précision dans le décalage vous pouvez utiliser |
|                                                                                                    | l'outil zoom - la loupe). Faire de même sur la 3° piste.      |
|                                                                                                    | Pour revenir à la normale, toujours cliquer sur le I dans la  |
|                                                                                                    |                                                               |
|                                                                                                    | boîte à outils.                                               |
| Cela donnera à peu près ceci.                                                                                                    | boîte à outils.                                               |
| Cela donnera à peu près ceci.                                                                                                    | boîte à outils.                                               |
| Cela donnera à peu près ceci.                                                                                                    | boîte à outils.                                               |
| Cela donnera à peu près ceci.                                                                                                    | boîte à outils.                                               |
| Cela donnera à peu près ceci.                                                                                                    | boîte à outils.                                               |
| Cela donnera à peu près ceci.                                                                                                    | boîte à outils.                                               |
| Cela donnera à peu près ceci.                                                                                                    | boîte à outils.                                               |
| Cela donnera à peu près ceci.                                                                                                    | boîte à outils.                                               |
| Cela donnera à peu près ceci.                                                                                                    | boîte à outils.                                               |
| Cela donnera à peu près ceci.   Image: state of the state of the stateo  | boîte à outils.                                               |
| Cela donnera à peu près ceci.                                                                                                    | boîte à outils.                                               |
| Cela donnera à peu près ceci.                                                                                                    | boîte à outils.                                               |
| Cela donnera à peu près ceci.   Image: solo Image: solo Image:  | boîte à outils.                                               |
| Cela donnera à peu près ceci.   Image: state de la state de la  | boîte à outils.                                               |
| Cela donnera à peu près ceci.   Image: solo margin de la solo margin de la  | boîte à outils.                                               |
| Cela donnera à peu près ceci.   Image: solo intermediation intermediation intermediatis intermediatintermediatintermediation intermediation intermediatin | boîte à outils.                                               |
| Cela donnera à peu près ceci.   Image: audit of the state of the state o | boîte à outils.                                               |
| Cela donnera à peu près ceci.   Image: State data Image: State data   Image: State data Image: State data                                                                                                    | boîte à outils.                                               |
| Cela donnera à peu près ceci.   Image: Sele 1   Image: Sele 1                                                                                                    | boîte à outils.                                               |
| Cela donnera à peu près ceci.   Image: Sele 1   Image: Sele 1                                                                                                    | boîte à outils.                                               |

fenêtre qui s'ouvre (par ex : voix - nappe - bruitage en canon).

- Enregistrer votre projet (Fichier - enregistrer le projet).

12) - Exportez votre projet au format mp3 (format compressé). Pour cela il faut cliquer : Projet -Exporter comme mp3 - et l'enregistrer dans le dossier « Musique - Mes devoirs ».

Chaque fichier devrait faire entendre :

- 3 poèmes (ou extraits),

- une nappe sonore à choisir en commun (choisir dans Nappes).

- des bruitages qui seront décalés dans le temps comme dans la forme canon.